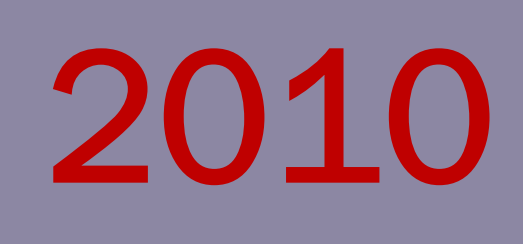

MANUAL DE USUARIO DEL SISTEMA DE GESTIÓN DE INFORMACIÓN DE PROYECTOS DE IMPLEMENTACIÓN Y SOPORTE DE SOFTWARE

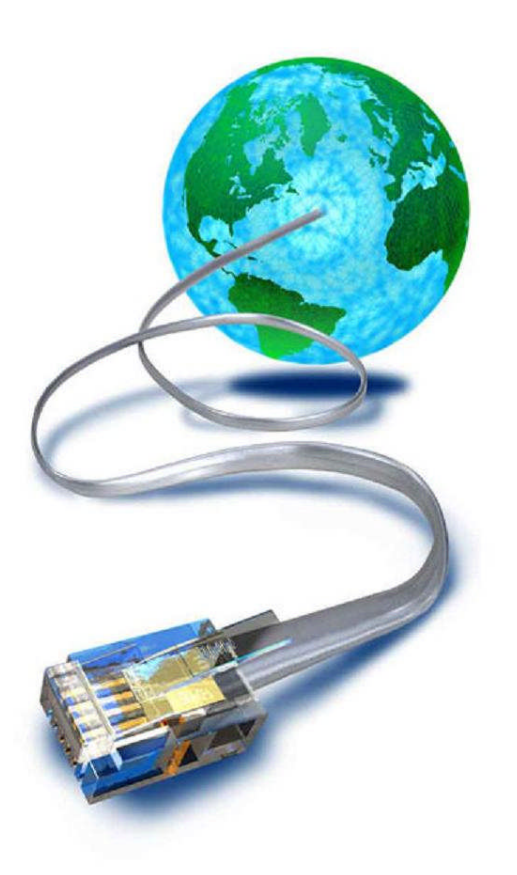

Junier Garcia Nicot Desoft División Habana

# Contenido

| Introducción                        | 3  |
|-------------------------------------|----|
| Descripción del sistema             | 4  |
| Administración                      | 5  |
| Entrada de datos en el sistema      | 6  |
| Gestionar organismo                 | 6  |
| Gestionar empresa                   | 8  |
| Gestionar cliente                   | 10 |
| Gestionar contacto                  | 11 |
| Gestionar producto                  | 13 |
| Gestionar implementador             | 15 |
| Gestionar proyecto                  | 17 |
| Gestionar avance de proyecto        | 19 |
| Gestionar usuario                   | 21 |
| Gestionar municipio                 | 23 |
| Descargar reporte de implementación | 25 |
| Descargar reporte de seguimiento    | 25 |
| Instalación del sistema             | 26 |

#### Introd ucción

El propósito de este manual es el de propiciarle una enseñanza de manera sencilla y rápida en el manejo de las diferentes opciones que brinda el Sistema de Gestión de Información de Proyectos de Software de la Empresa Desoft División Habana en su versión 1.0. A raíz de la urgencia de tener una plataforma informática para el almacenamiento, procesamiento y control de toda la información perteneciente al departamento de implementación, se añade la decisión del concejo de dirección de la empresa.

El mismo dispone de gran adaptabilidad, de manera que lo hace bastante abierto a diferentes cambios. La aplicación esta soportado sobre un eficiente y rápido sistema gestor de base de datos; PostgreSQL, con características cliente/servidor que además de ser una herramienta de código abierto y multiplataforma, está siendo muy prestigiada en el mercado por el fácil mantenimiento de los productos que en ella se producen y el poder de gestión rápido y eficiente de los datos.

#### Descripción del sistema

El diseño de la interfaz de usuario del sistema se realizó utilizando los controles del los formularios web de la tecnología AJAX (Asynchronous JavaScript And XML), además se emplean los CSS (Cascade Style Sheet) para el diseño de los textos que su utilizan.

El tratamiento de errores se realizó a través del framework Codeigniter, mediante los cuales se le muestran mensajes al usuario para que sepa el error que ha cometido y así tenga la oportunidad de rectificarlo. Además de la posibilidad que brinda el sistema gestor de base de datos; PostgreSQL (versión 8.3) el cual informa mediante mensajes la existencia de algún error. De esta forma tratamos de brindar una aplicación completamente confiable y fácil de usar para el usuario.

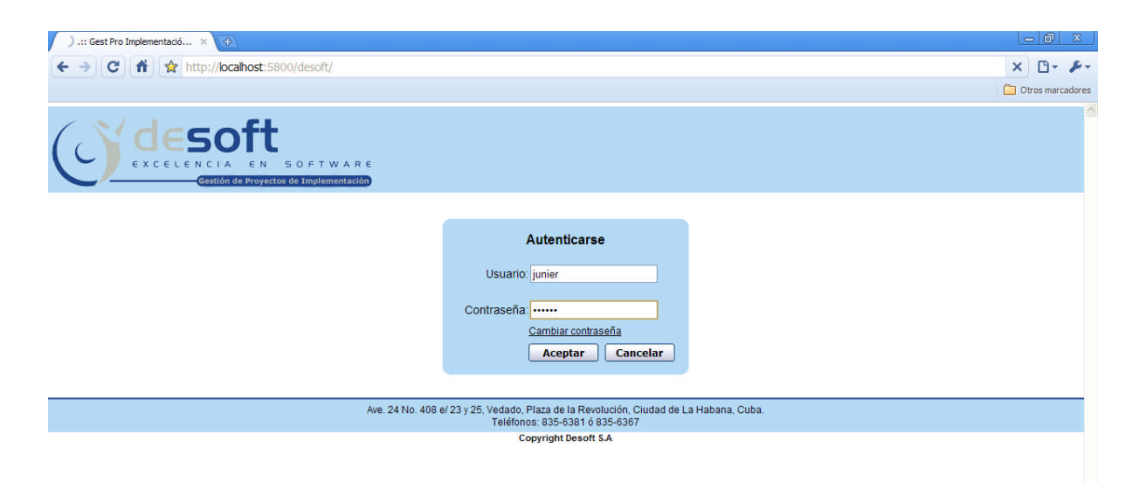

Figura 1: Pantalla de inicio de la aplicación.

La figura 1 muestra la interfaz principal del sistema, la cual solicita la autentificación del usuario por cuestiones de seguridad en el mismo. Una vez autenticado con tu respectivo nombre de usuario y contraseña podrás ver la pantalla de bienvenida del sitio, la cual se muestra a continuación.

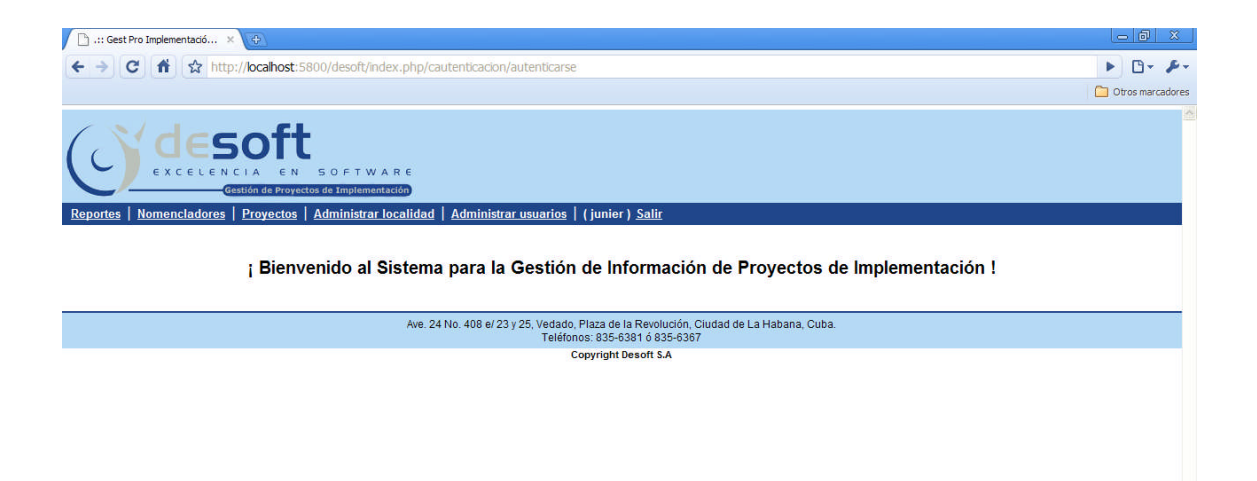

Figura 2: Pantalla de bienvenida de la aplicación.

La figura 2 muestra una vista de la pantalla principal del sistema de gestión de información. Su estructura le permite mediante un menú la visualización o no de distintos formularios contenedoras que servirán principalmente para mostrar al usuario toda la información del sistema.

#### Administración

#### Cambiar Contraseña

Primeramente al cargar el sitio, se ofrece la oportunidad de autenticarte en el sitio pero también se muestra un enlace *"Cambiar contraseña"* que te permitirá como bien dice cambiar la contraseña de su usuario. Es solo completar los campos del menú y aceptar.

| 🕒 .:: Gest Pro Implementació 🗙 🕀                       |                                                           |                                                   |            | _ @ X            |
|--------------------------------------------------------|-----------------------------------------------------------|---------------------------------------------------|------------|------------------|
| ← → C 👫 🏠 http://localhost:5800/desoft/index.php/caute | nticacion/cargar_cambiar_pass                             |                                                   |            | ► 🗗 - 🖉 -        |
|                                                        |                                                           |                                                   |            | Dtros marcadores |
| CESTORE SOFTWARE<br>CESTORE PROVINCES                  |                                                           |                                                   |            | ×                |
|                                                        |                                                           |                                                   |            |                  |
|                                                        | Cambiar Co                                                | ontraseña                                         |            |                  |
|                                                        | Usuario:                                                  |                                                   |            |                  |
|                                                        | Contraseña:                                               |                                                   |            |                  |
|                                                        | Nueva Contraseña:                                         |                                                   |            |                  |
|                                                        | Confirmar Contraseña:                                     |                                                   |            |                  |
|                                                        | A                                                         | utenticarse                                       |            |                  |
|                                                        | ĺ                                                         | Aceptar Cancelar                                  |            |                  |
|                                                        |                                                           |                                                   |            |                  |
| Ave. 24 No                                             | . 408 e/ 23 y 25, Vedado, Plaza de l<br>Teléfonos: 835-63 | a Revolución, Cludad de La Haba<br>381 ó 835-6367 | ina, Cuba. |                  |
|                                                        | Copyright D                                               | esoft S.A                                         |            |                  |

Figura 3: Cambiar contraseña.

#### Entrada de datos en el sistema

El sistema trabaja con una serie de datos tales como:

- Nomencladores
- Proyectos
- Localidad
- Usuarios

A partir de los cuales se realizan una serie de operaciones que permite emitir un reporte mensual.

## Gestionar organismo

En este apartado se hará referencia a los requisitos funcionales que maneja el sistema para que los artículos de interés sean mostrados en la aplicación.

En el epígrafe, se describirá como:

- Registrar organismos
- Listar organismos
- Modificar organismos
- Eliminar organismos
- Descargar organismos

Al gestor de nomencladores se accede dando clic en el enlace que se encuentra en la parte superior de la aplicación "Nomencladores" se desplegará un menú donde usted puede escoger el nomenclador que desea gestionar.

| Reportes   Nomencla | dores   Proyectos | Administrar localidad | Administrar usuarios | (junier) <u>Salir</u> |
|---------------------|-------------------|-----------------------|----------------------|-----------------------|
|                     |                   |                       |                      |                       |
| ► <u>Organisr</u>   | <u>mos</u>        |                       |                      |                       |
| ➤ Empresa           | <u>a</u>          |                       |                      |                       |
| ► <u>Clientes</u>   |                   |                       |                      |                       |
| ► <u>Contacto</u>   | <u>os</u>         |                       |                      |                       |
| ► Producto          |                   |                       |                      |                       |
| ► <u>Impleme</u>    | entadores         |                       |                      |                       |

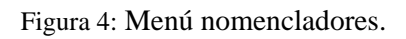

Al escoger el nomenclador en cuestión, la primera acción que realizará la aplicación será listar.

| 🕒 .:: Gest Pro Implementació 🗙 🕒 **** Junier Garcia **** 🛛 🗴                                                                                                    |                                                                                                    |
|----------------------------------------------------------------------------------------------------|----------------------------------------------------------------------------------------------------|
| ← → C f http://localhost:5800/desoft/index.php/cnomenciador/lis                                                                                                    | _organismos 🕨 🕑 🗸 🎤                                                                                                  |
|                                                                                                    | Otros marcadores                                                                                                    |
| CERTIFICATION CONTRACTOR CONTRACTOR CONTRACT | rarios   (junier) <u>Salir</u><br>ado de Organismos<br>Nuevo organismo                                               |
| N                                                                                                    | Organismo                                                                                                    |
|                                                                                                    |                                                                                                    |
| Ave. 24 No. 408 e/ 23 y                                                                                                    | Vedado, Plaza de la Revolución, Ciudad de La Habana, Cuba.<br>Teléfonos: 835-6381 ó 835-6367<br>Copyright Desoft S.A |

Figura 5: Listado de organismo.

Luego encontraras un enlace a insertar un nuevo organismo.

| C: .:: Gest Pro Implementadó × C: *** Unier Garda *** × 🕑                                                                |                  |
|----------------------------------------------------------------------------------------------------|------------------|
| 🔄 🔶 🔀 👬 😧 http://localhost:5800/desoft/index.php/cnomenclador/cargar_insertar_organismo                                  | ► 🗅 - 🔑 -        |
|                                                                                                    | Dtros marcadores |
| Reportes   Nomenciadores   Proyectos   Administrar localidad   Administrar usuarios   (junier ) Salir                    |                  |
|                                                                                                    |                  |
|                                                                                                    |                  |
| Aceptar Cancelar                                                                                                    |                  |
| Leyenda: * campos obligatorios                                                                                           |                  |
| Ave. 24 No. 408 e/ 23 y 25, Vedado, Plaza de la Revolución, Ciudad de La Habana, Cuba.<br>Teléfonos: 835-6381 6 835-6387 |                  |
| Copyright Desoft S.A                                                                                                    |                  |

Figura 6: Insertar organismo.

Solo debes escribir el nombre del organismo que deseas crear y aceptar de esta forma quedará creado el organismo.

| 🗅 .:: Gest Pro Implementació × 🗋 **** Junier Garcia *** 🛛 💓                                                              |       | ð       | 8     |
|----------------------------------------------------------------------------------------------------|-------|---------|-------|
| (← →) C f l ☆ http://bcahost:5800/desoft/index.php/cnomenciador/cargar_modificar_organismo                               |       | 0-      | p-    |
|                                                                                                    | Ctro: | s marca | dores |
| CALLON DE TROPEROS DE EMPLEMENTACIÓN                                                                                     |       |         |       |
| Reportes   Nomencladores   Proyectos   Administrar localidad   Administrar usuarios   (junier ) Salir                    |       |         |       |
| Modificar Organismo                                                                                                    |       |         |       |
| Organismo: MIC *                                                                                                    |       |         |       |
| Aceptar Atras                                                                                                    |       |         |       |
| Leyenda: " campos obligatorios                                                                                           |       |         |       |
| Ave. 24 No. 408 e/ 23 y 25, Vedado. Plaza de la Revolución, Ciudad de La Habana, Cuba.<br>Teléfonos: 835-6381 ó 835-6367 |       |         |       |
| Copyright Desoft S.A                                                                                                    |       |         |       |

Figura 7: Modificar organismo.

A esta pantalla se llega dando clic en el enlace modificar  $\checkmark$  debes completar el campo con el nombre del organismo y aceptar.

En el caso de eliminar un organismo lo que debes hacer es dar un clic en el enlace X y para descargar el organismo, clic en el enlace "descargar".

Nota: Todas las descargar de la aplicación serán un archivo compactado en formato RAR el cual debes de extraer.

#### Gestionar empresa

- Registrar empresa
- Listar empresa
- Modificar empresa
- Eliminar empresa
- Descargar empresa

| 🕒 .:: Gest Pro Implementació 🗙 🕒 **** Junier Garcia *** 🛛 💓                                                  |                                                                        |
|----------------------------------------------------------------------------------------------------|------------------------------------------------------------------------|
| C ↑ C ↑ Ltp://ocalhost:5800/desoft/index.php/cnomenclador/listar_empresa                                     | <ul> <li>D* #*</li> </ul>                                              |
|                                                                                                    | Dtros marcadores                                                       |
| Cestén de Proyectos de Implementación<br>Reportes Nomencladores Proyectos de Implementación<br>Listado de En | unier ) <u>Sallir</u>                                                  |
|                                                                                                    | Nueva provincia                                                        |
| No Er                                                                                                    | npresa                                                                 |
| 1 Ari                                                                                                    | guanabo 🗸 X                                                            |
| 2 C                                                                                                    | omercio 🗸 🚶                                                            |
| Descargar                                                                                                    |                                                                        |
| Ave. 24 No. 408 e/ 23 y 25, Vedado, Plaz<br>Teléfonos:                                                       | za de la Revolución, Ciudad de La Habana, Cuba.<br>835-6381 ó 835-6367 |
| Сору                                                                                                    | right Desoft S.A                                                       |

Figura 8: Listado de empresa.

Luego encontraras un enlace a insertar una nueva empresa.

| C::: Gest Pro Implementació × C:: *** Junier Garcia *** × 💬                                                                                        |                  |
|----------------------------------------------------------------------------------------------------|------------------|
| ← → C f ☆ http://ocahost:5800/desoft/index.php/cnomenclador/cargar_insertar_empresa                                                                | ► ⊡- Æ-          |
|                                                                                                    | Dtros marcadores |
| Constitute de Proyectos de Emplementación<br>Reportes   Nomenciadores   Proyectos   Administrar localidad   Administrar usuarios   (junier ) Salir |                  |
| Insertar Empresa                                                                                                    |                  |
| Empresa:                                                                                                    |                  |
| Aceptar Cancelar                                                                                                    |                  |
| Leyenda: * campos obligatorios                                                                                                    |                  |
| Ave. 24 No. 408 e/ 23 y 25, Vedado, Plaza de la Revolución, Ciudad de La Habana, Cuba.<br>Teléfonos: 835-6381 ó 835-6387                           |                  |
| Copyright Desoft S.A                                                                                                    |                  |

Figura 9: Insertar empresa.

Solo debes escribir el nombre de la empresa que deseas crear y aceptar de esta forma quedará creada.

| C .:: Gest Pro Implementadó × 🙃                                                                                                    |                  |
|----------------------------------------------------------------------------------------------------|------------------|
| 🗲 🔶 🔀 📫 🏠 http://localhost:5800/desoft/index.php/cnomenclador/cargar_modificar_empresa                                                                                                    | ► 🗅 · 🖉 ·        |
|                                                                                                    | Dtros marcadores |
| Control of the projectors of structure of the projectors of structure of the projectors of structure of the projectors of structure of the projector of the projector of the projec |                  |
| Leyenda: * campos obligatorios                                                                                                    |                  |
| Ave. 24 No. 408 e/ 23 y 25, Vedado, Plaza de la Revolución, Ciudad de La Habana, Cuba.<br>Teléfonos: 835-6381 ó 835-6367                                                                                                    |                  |
| Copyright Desoft S.A                                                                                                    |                  |

Figura 10: Modificar empresa.

A esta pantalla se llega dando clic en el enlace modificar  $\checkmark$  debes completar el campo con el nombre de la empresa y aceptar.

En el caso de eliminar una empresa lo que debes hacer es dar un clic en el enlace X y para descargar la empresa, clic en el enlace "descargar".

#### Gestionar cliente

- Registrar cliente
- Listar cliente
- Modificar cliente
- Eliminar cliente
- Descargar cliente

Al escoger el nomenclador en cuestión, la primera acción que realizará la aplicación será listar.

| 🕒 .:: Gest Pro Implementació 🗙 | 🕒 *** Junier Garcia *** 🛛 🗙    |                       |                                                             |                                  |             |        |              |                  |
|--------------------------------|--------------------------------|-----------------------|-------------------------------------------------------------|----------------------------------|-------------|--------|--------------|------------------|
| ← → C fi ☆ http://             | localhost:5800/desoft/index.ph | p/cnomenclador/lis    | tar_cliente                                                 |                                  |             |        |              | ► B- ₽-          |
|                                |                                |                       |                                                             |                                  |             |        |              | Dtros marcadores |
|                                |                                |                       |                                                             |                                  |             |        |              |                  |
| Reportes Nomencladores         | OGEL SOFTWARE                  | lad   Administrar     | <u>usuarios</u>   (junier) <u>Salir</u>                     |                                  |             |        |              |                  |
| Organismo                      | Empre                          | ea:                   | Provincia                                                   | Munic                            | inio: -     |        | Nuevo clier  | te               |
| Organismo                      | Todos Chipre                   | sa. Todas             | Frovincia. Todas                                            | ~ Munic                          | Todos       | ~      | INDEVO CITEL | ne               |
| No                             | Nombre Organism                | o Provincia           | Municipio                                                   | Dirección                        | Teléfono    | Correo |              |                  |
| 1 Ariç                         | guanabo Batabano MIC           | La Habana             | Batabanó                                                    | rtret                            |             |        | 1            | X                |
| 2 C                            | omercio Alquizar MINREC        | La Habana             | Alquizar                                                    | etr                              |             |        | 1            | X                |
| 3 Co                           | omercio Guanajay MIC           | La Habana             | Guanajay                                                    | nbmn                             |             |        | 1            | X                |
| 4 Come                         | ercio Guira de Melena MIC      | La Habana             | Güira de Melena                                             | Ave 73 #8612                     |             |        | 1            | X                |
| Descargar                      |                                |                       |                                                             |                                  |             |        |              | 1                |
|                                |                                |                       |                                                             |                                  |             |        |              |                  |
|                                | Av                             | e. 24 No. 408 e/ 23 y | 25, Vedado, Plaza de la Revolu<br>Teléfonos: 835-6381 ó 835 | ción, Ciudad de La Hal<br>5-6367 | bana, Cuba. |        |              |                  |
|                                |                                |                       | Copyright Desoft S.A                                        |                                  |             |        |              |                  |

Figura 11: Listado de cliente.

Luego encontraras un enlace a insertar un nuevo cliente.

| 🕒 .:: Gest Pro Implementació 🗙 🕒 **** Junier Garcia **** 🗙 🕀                                                |                                                                                                    |
|----------------------------------------------------------------------------------------------------|----------------------------------------------------------------------------------------------------|
| ← → C ft ☆ http://localhost:5800/desoft/index.php/cnomenciador/ca                                           | r_insertar_diente 🕨 🕑 🗸 🏄                                                                                           |
|                                                                                                    | C Otros marcadores                                                                                                  |
| Cestón de Proyectos de Implementación<br>Reportes Nomenciadores Proyectos Administrar localidad Administrar | ≊ <u>rios</u>   (junier ) <u>Salir</u>                                                                              |
|                                                                                                    | Insertar Cliente                                                                                                    |
| Organismo: MIC                                                                                              | Empresa: Ariguanabo                                                                                                 |
| Provincia: La Haba                                                                                          | ▼ Municipio Mariel ▼*                                                                                               |
| Teléfono:                                                                                                   | Correo:                                                                                                    |
| Dirección                                                                                                   | *                                                                                                    |
|                                                                                                    | Aceptar                                                                                                    |
|                                                                                                    | Leyenda: * campos obligatorios                                                                                      |
| Ave. 24 No. 408 e/ 23 y                                                                                     | edado, Plaza de la Revolución, Cludad de La Habana, Cuba.<br>Teléfones: 835-6381 ó 835-5367<br>Convinth Desoft S.A. |

Figura 12: Insertar cliente.

Solo debes completar los campos del formulario del cliente que deseas crear y aceptar de esta forma quedará creado el cliente.

El otro paso podría ser modificar.

| 🗅 ::: Gest Pro Implementació 🗴 🔶                                                                                                    |                         |
|----------------------------------------------------------------------------------------------------|-------------------------|
| ← → C f Ltp://localhost:5800/desoft/index.php/cnomenclador/cargar_modificar_cliente                                                          | ► <b>□</b> - <i>F</i> - |
|                                                                                                    | Ctros marcadores        |
| Ceston de Poyectos de Implementado<br>Reportes   Nomencladores   Proyectos   Administrar Jocalidad   Administrar Jusuarios   (junier ) Salir |                         |
| Modificar Cliente                                                                                                    |                         |
| Nombre: Rempresa. Comercio V *                                                                                                    |                         |
| Organismo MIC 💌 * Dirección: Ave 73 #8612 *                                                                                                  |                         |
| Provincia La Habana 💌 * Municipio Güira de Melena 💌 *                                                                                        |                         |
| Teléfono: Correo.                                                                                                    |                         |
| Aceptar Atras                                                                                                    |                         |
| Leyenda: * campos obligatorios                                                                                                    |                         |
| Ave: 24 No. 408 e/ 23 y 25, Vedado, Plaza de la Revolución, Ciudad de La Habana, Cuba.<br>Teléfonos: 835-6381 ó 835-6367                     |                         |
| Copyright Desoft S.A                                                                                                    |                         |

Figura 13: Modificar cliente.

A esta pantalla se llega dando clic en el enlace modificar  $\checkmark$  debes completar los campos del formulario del cliente y aceptar.

En el caso de eliminar un cliente lo que debes hacer es dar un clic en el enlace X y para descargar el cliente, clic en el enlace "descargar".

#### Gestionar contacto

- Registrar contacto
- Listar contacto
- Modificar contacto
- Eliminar contacto
- Descargar contacto

Al escoger el nomenclador en cuestión, la primera acción que realizará la aplicación será listar.

| 🗋 .:: Gest Pro Implementació 🛛 🗘                                                                                        |                                                             |                      |                             |                 |            |                          |            |               |
|----------------------------------------------------------------------------------------------------|-------------------------------------------------------------|----------------------|-----------------------------|-----------------|------------|--------------------------|------------|---------------|
| ← → C fi ☆ http://localhost:50                                                                                          | 300/desoft/index.p                                          | hp/cnomenclador/mc   | dificar_contacto            |                 |            |                          |            | ► D- /        |
|                                                                                                    |                                                             |                      |                             |                 |            |                          |            | Dtros marcado |
| Cestion de Proyectes                                                                                                    | S O F T W A R I<br>os de Implementación<br>Administrar loca | idad   Administrar u | <u>suarios</u>   ( junier ) | <u>Salir</u>    |            |                          |            |               |
| Listado de Contac                                                                                                    | tos<br>Munici                                               | DIO: Todos           | Empresa: To                 | tac Clier       | nte: Todos | Nuev                     | o contacto |               |
| No Foto                                                                                                    | Nombre                                                      | Cargo                | Povincia                    | Municipio       | Empresa    | Cliente                  |            |               |
| 1                                                                                                    | Junier                                                      | administrador        | La Habana                   | Batabanó        | Ariguanabo | Ariguanabo Batabano      | ✓ X        |               |
| 2                                                                                                    | Pepe                                                        | administrador        | La Habana                   | Güira de Melena | Comercio   | Comercio Guira de Melena | ✓ X        |               |
| Descargar                                                                                                    |                                                             |                      |                             |                 |            |                          | 1          |               |
| Ave. 24 No. 408 e/23 y 25, Vedado, Plaza de la Revolución, Ciudad de La Habana, Cuba.<br>Teléfonos: 835-6381 ó 835-6367 |                                                             |                      |                             |                 |            |                          |            |               |

Figura 14: Listado de contacto.

Luego encontraras un enlace a insertar un nuevo contacto.

| 🕒 .:: Gest Pro Implementació 🗴 🗘                                                                   |                                                                                                    |                  |
|----------------------------------------------------------------------------------------------------|----------------------------------------------------------------------------------------------------|------------------|
| ← → C ft ☆ http://localhost:5800/desoft/index.pl                                                   | np/cnomenclador/cargar_insertar_contacto                                                                                                    | ► B- ₽-          |
|                                                                                                    |                                                                                                    | Dtros marcadores |
| Cestón de Proyectos de Implementación<br>Reportes   Nomenciadores   Proyectos   Administrar-Jocali | dad   Ad <u>ministrar usuarios</u>   (junier ) Sali <u>r</u>                                                                                   |                  |
|                                                                                                    | Insertar Contacto                                                                                                    |                  |
|                                                                                                    | Foto: FOTO<br>Seleccionar archivo No se harchivo<br>Nombre: * Cargo: *                                                                         |                  |
|                                                                                                    | Provincia — Seleccionar — V * Município — Seleccionar — V * Empresa — Seleccione — V * Cliente — Seleccione — V * Acceptar Cancelar            |                  |
|                                                                                                    | Levenda: * campos obligatorios                                                                                                    |                  |
| A                                                                                                  | ve. 24 No. 408 e/ 23 y 25, Vedado, Plaza de la Revolución, Ciudad de La Habana, Cuba.<br>Teléfonos: 835-6381 6 835-6387<br>Convritet Nexol 5 A |                  |

Figura 15: Insertar contacto.

Solo debes completar los campos del formulario del contacto que deseas crear y aceptar de esta forma quedará creado el contacto.

El otro paso podría ser modificar.

| C .:: Gest Pro Implementado × G                                                                                                    |                  |
|----------------------------------------------------------------------------------------------------|------------------|
| (C)       fi       ☆       http://locahost:5800/desoft/index.php/cnomenclador/cargar_clentes_por_empresa_modificar       ×         (C)       fi       ☆       http://locahost:5800/desoft/index.php/cnomenclador/cargar_clentes_por_empresa_modificar       × | Dtros marcadores |
| Reportes Nomencladores Proyectos & Administrar Iosalidad   Administrar usuarios   (junier ) Salir                                                                                                    |                  |
| Modificar Contacto                                                                                                    |                  |
| Foto: Seleccionar archivo No se h archivo<br>Nombre: Junier Cargo: administrador *                                                                                                    |                  |
| Provincia La Habana 🗸 * Municipio Batabanó 🗸 *                                                                                                    |                  |
| Empresa Ariguanabo 💌 * Cliente Ariguanabo Batabani 🔍 *                                                                                                    |                  |
| Aceptar Atras                                                                                                    |                  |
| Leyenda: * campos obligatorios                                                                                                    |                  |
| Ave. 24 No. 408 e/ 23 y 25, Vedado, Plaza de la Revolución, Ciudad de La Habana, Cuba.<br>Teléfonos: 835-6381 ó 835-6387<br>Copyright Desoft S.A                                                                                                    |                  |

Figura 16: Modificar contacto.

A esta pantalla se llega dando clic en el enlace modificar  $\checkmark$  debes completar los campos del formulario del contacto y aceptar.

En el caso de eliminar un contacto lo que debes hacer es dar un clic en el enlace X y para descargar el contacto, clic en el enlace "descargar".

## Gestionar producto

- Registrar producto
- Listar producto
- Modificar producto
- Eliminar producto
- Descargar producto

| 🕒 .:: Gest Pro Implementació 🗙 🕒                                                                                                    |                     |                    |          |                 |       |      |      | - 8 2           | 3    |
|----------------------------------------------------------------------------------------------------|---------------------|--------------------|----------|-----------------|-------|------|------|-----------------|------|
| ← → C fi ☆ http://localhost:5800/desoft/ii                                                                                                    | ndex.php/cnomenclad | dor/listra_product | to       |                 |       |      |      | ► B- 4          | £ -  |
|                                                                                                    |                     |                    |          |                 |       |      |      | 🗀 Otros marcade | ores |
| Contraction         Contraction           Reportes   Nomencladores   Proyectos   Administrar usuarios   (junier ) Salir                          |                     |                    |          |                 |       |      |      |                 |      |
|                                                                                                    |                     |                    |          |                 | Nuevo | prod | ucto |                 |      |
| No                                                                                                    | Producto            | Versión            | Lenguaje | Base de datos   | tipo  |      |      |                 |      |
| 1                                                                                                    | Fastos              | 5                  | C++      | sql server 2000 | Alto  | ~    | X    |                 |      |
| 2                                                                                                    | versat sarasola     | 6.5                | delphi   | sql server 2000 | Medio | 1    | X    |                 |      |
| Descarga                                                                                                    | <u>n</u>            |                    |          |                 |       |      |      |                 |      |
| Ave. 24 No. 408 e/ 23 y 25, Vedado, Plaza de la Revolución, Ciudad de La Habana, Cuba.<br>Teléfonos: 835-6381 ó 835-6387<br>Copyright Desoft S.A |                     |                    |          |                 |       |      |      |                 |      |

Figura 17: Listado de producto.

Luego encontraras un enlace a insertar un nuevo producto.

| 🕒 .:: Gest Pro Implementació 🗙 🕀                                                                                                    |                                                                                        |                         |
|----------------------------------------------------------------------------------------------------|----------------------------------------------------------------------------------------|-------------------------|
| ← → C 👬 🏠 http://localhost:5800/desoft/index.php/cnomenciad                                                                                                    | or/cargar_insertar_producto                                                            | ▶ <u>□</u> - <i>₽</i> - |
|                                                                                                    |                                                                                        | 🛅 Otros marcadores      |
| Reportes   Nomencladores   Proyectos   Administrar localidad   Administrar localidad   Administrar loc | s <u>trar usuarios</u>   (junier ) <u>Salir</u>                                        | 2                       |
|                                                                                                    | Insertar Producto                                                                      |                         |
|                                                                                                    | Prodcto: *                                                                             |                         |
|                                                                                                    | Versión: *                                                                             |                         |
|                                                                                                    | Lenguaje: *                                                                            |                         |
|                                                                                                    | Base Dato:                                                                             |                         |
|                                                                                                    | Tipo: Selecione 💉                                                                      |                         |
|                                                                                                    | Aceptar Cancelar                                                                       |                         |
|                                                                                                    | Leyenua. Campos obligatorios                                                           |                         |
| Ave. 24 No. 408 e/                                                                                                    | 23 y 25, Vedado, Plaza de la Revolución, Ciudad de L<br>Teléfonos: 835-6381 ó 835-6367 | a Habana, Cuba.         |
|                                                                                                    | Copyright Desoft S.A                                                                   |                         |

Figura 18: Insertar producto.

Solo debes completar los campos del formulario del producto que deseas crear y aceptar de esta forma quedará creado el producto.

| 🕒 .:: Gest Pro Implementació 🗙 🔶                                                                        |                                                                                           |                  |
|----------------------------------------------------------------------------------------------------|-------------------------------------------------------------------------------------------|------------------|
| (← →) C ↑ ☆ http://localhost:5800/desoft/index.php/cnomencia                                            | dor/cargar_modificar_producto                                                             | D* #*            |
|                                                                                                    |                                                                                           | Ctros marcadores |
| Crestón de Proyectos de Implementación<br>Reportes Nomenciadores Proyectos Administrar localidad Admini | istrar usuarios   (junier) <u>Salir</u>                                                   |                  |
|                                                                                                    | Modificar Producto                                                                        |                  |
|                                                                                                    | Prodcto: Fastos *                                                                         |                  |
|                                                                                                    | Versión: 5                                                                                |                  |
|                                                                                                    | Lenguaje: C++ *                                                                           |                  |
|                                                                                                    | Base Dato: sql server 2000                                                                |                  |
|                                                                                                    | Tipo: Alto 💌 *                                                                            |                  |
|                                                                                                    | Aceptar Atras                                                                             |                  |
|                                                                                                    | Leyenda: * campos obligatorios                                                            |                  |
| Ave. 24 No. 408 6                                                                                       | e/ 23 y 25, Vedado, Plaza de la Revolución, Ciudad de L<br>Teléfonos: 835-6381 ó 835-6367 | a Habana, Cuba.  |
|                                                                                                    | Copyright Desoft S.A                                                                      |                  |

Figura 19: Modificar producto.

A esta pantalla se llega dando clic en el enlace modificar  $\checkmark$  debes completar los campos del formulario del producto y aceptar.

En el caso de eliminar un producto lo que debes hacer es dar un clic en el enlace X y para descargar el producto, clic en el enlace "descargar".

## Gestionar implementador

- Registrar implementador
- Listar implementador
- Modificar implementador
- Eliminar implementador
- Descargar implementador

| 🕒 .:: Gest Pro Implementació × 📀                                                                                                    | <u> </u>         |
|----------------------------------------------------------------------------------------------------|------------------|
| (← →) C (↑) ☆ http://kcahost:5800/desoft/index.php/cnomenclador/listar_implementador                                                                                                    | ► 🕒 • 🔑 •        |
|                                                                                                    | Dtros marcadores |
| Version de mojementadores         Nomenciadores         Provincia: Todas         Municipio: Todos       Municipio: Todos         No       Nomer       Apellidos         Classicada       Alvarez Forte       85110204286 Guira de Melena Implementador Ave 73 #8612       52678592         Descaraar       T       T |                  |
| Ave. 24 No. 408 e/ 23 y 25, Vedado, Plaza de la Revolución, Ciudad de La Habana, Cuba.<br>Teléfonos: 835-6381 ó 835-6367                                                                                                    |                  |
| Copyright Desoft S.A                                                                                                    |                  |

Figura 20: Listado de implementador.

Luego encontraras un enlace a insertar un nuevo implementador.

| $\epsilon \rightarrow C$ fr 😰 http://localhost:5800/desott/index.php/cnomenclador/cargar_insertar_implementador                       |
|----------------------------------------------------------------------------------------------------|
| Otros marcadore                                                                                                    |
| Reportes Nomencladores Proyectos Administrar Iocalidad Administrar usuarios ( junier ) Salir                                          |
| Insertar Implementador                                                                                                    |
| Nombre: * Apellidos: *                                                                                                    |
| Ci Dirección: *                                                                                                    |
| Provincia: Seleccionar 💌 * Municipio: Seleccionar 💌 *                                                                                 |
| Cargo: * Categoria Seleccionar *                                                                                                    |
| Teléfono: Correo:                                                                                                    |
| Aceptar Cancelar                                                                                                    |
| Leyenda: * campos obligatorios                                                                                                    |
| Ave. 24 No. 408 e/ 23 y 25, Vedado, Plaza de la Revolución, Ciudad de La Habana, Cuba.<br>Teléfonos: 8326-8367<br>Convidend Beart & A |

Figura 21: Insertar implementador.

Solo debes completar los campos del formulario del implementador que deseas crear y aceptar de esta forma quedará creado el implementador.

| 🕒 .:: Gest Pro Implementació 🗴 🚱                                                                   |                                                                            |                                                                           | - 8 ×                     |  |  |  |
|----------------------------------------------------------------------------------------------------|----------------------------------------------------------------------------|---------------------------------------------------------------------------|---------------------------|--|--|--|
| ← → C fi ☆ http://bcalhost:5800/desoft/index.php                                                   | /cnomenclador/cargar_modificar_imp                                         | plementador                                                               | <ul> <li>D= #=</li> </ul> |  |  |  |
|                                                                                                    |                                                                            |                                                                           | C Otros marcadores        |  |  |  |
| Cestión de Broyectos de Implementación<br>Reportes Nomencladores Proyectos de Administrar localida | <u>ıd   Administrar usuarios</u>   (junie:                                 | ·) <u>Salir</u>                                                           |                           |  |  |  |
|                                                                                                    | Modificar Im                                                               | plementador                                                               |                           |  |  |  |
|                                                                                                    | Nombre: #                                                                  | Apellidos: Alvarez Forte *                                                |                           |  |  |  |
|                                                                                                    | CI: #                                                                      | Dirección: Ave 73 #8612 *                                                 |                           |  |  |  |
| P                                                                                                  | rovincia: La Habana 🗸 👻                                                    | Municipio: Güira de Melena 💌 *                                            |                           |  |  |  |
|                                                                                                    | Cargo: *                                                                   | Categoria: Alta                                                           |                           |  |  |  |
| т                                                                                                  | eléfono: 52679592                                                          | Correo: malvarez09@graduados.u                                            |                           |  |  |  |
|                                                                                                    |                                                                            | Aceptar Atras                                                             |                           |  |  |  |
| Leyenda: * campos obligatorios                                                                     |                                                                            |                                                                           |                           |  |  |  |
| Ave                                                                                                | . 24 No. 408 e/ 23 y 25, Vedado, Plaza de<br>Teléfonos: 835-6<br>Convrient | la Revolución, Ciudad de La Habana, Cuba.<br>381 ó 835-6367<br>Desoft S.A |                           |  |  |  |

Figura 22: Modificar implementador.

A esta pantalla se llega dando clic en el enlace modificar  $\checkmark$  debes completar los campos del formulario del implementador y aceptar.

En el caso de eliminar un implementador lo que debes hacer es dar un clic en el enlace

X y para descargar el implementador, clic en el enlace "descargar".

#### Gestionar proyec to

- Registrar proyecto
- Listar proyecto
- Modificar proyecto
- Eliminar proyecto
- Descargar proyecto

| C .:: Gest Pro Implementaci × 🕢                                                                                                    | - 0 ×            |  |  |  |  |  |
|----------------------------------------------------------------------------------------------------|------------------|--|--|--|--|--|
| (← →) C 前 ☆ http://locahost:5800/desoft/index.php/cnomenclador/listar_proyecto                                                                                                    | - F-             |  |  |  |  |  |
|                                                                                                    | Otros marcadores |  |  |  |  |  |
| Constant of the projector of the projector |                  |  |  |  |  |  |
|                                                                                                    |                  |  |  |  |  |  |
| Ave. 24 No. 408 e/ 23 y 25, Vedado, Plaza de la Revolución, Ciudad de La Habana, Cuba.<br>Teléfonos: 835-6381 ó 835-6387<br>Copyright Desoft S.A                                                                                                    |                  |  |  |  |  |  |

Figura 23: Listado de proyecto.

Luego encontraras un enlace a insertar un nuevo proyecto.

| 🕒 .:: Gest Pro Implementació                | ×                                                                                                    |                                                      |                             |                  |  |  |  |  |
|---------------------------------------------|----------------------------------------------------------------------------------------------------|------------------------------------------------------|-----------------------------|------------------|--|--|--|--|
| ← → C fi ☆ ht                               | tp://localhost:5800/desoft/index.php/cnomenclad                                                                    | or/cargar_insertar_proyecto                          |                             | ► 🗗 🖉 -          |  |  |  |  |
|                                             |                                                                                                    |                                                      |                             | Dtros marcadores |  |  |  |  |
| Reportes Nomencladore                       | SOFT<br>NCIA EN SOFTWARE<br>Creatión de Proyectos de Implementación<br>Proyectos   Administrar Localidad   Adminis | <u>strar usuarios</u>   (junier) <u>Salir</u>        |                             | ×                |  |  |  |  |
|                                             |                                                                                                    | Insertar Proyecto                                    |                             |                  |  |  |  |  |
|                                             | Producto: Seleccionar V *                                                                                          | Versión: *                                           | Tipo: Seleccionar 💌 *       |                  |  |  |  |  |
|                                             | # Contrato: *                                                                                                    | # Oferta:                                            | Priorizado: Seleccionar v * |                  |  |  |  |  |
|                                             | Estado: Seleccionar 👻 *                                                                                            | Provincia: Todas 💉 *                                 | Municipio: Todos 💉 *        |                  |  |  |  |  |
|                                             | Empresa: Seleccionar 💌 *                                                                                           | Cliente: Seleccionar 👻 *                             | Inicio Estimado:            |                  |  |  |  |  |
|                                             | Fin Estimado:                                                                                                    | Inicio Real:                                         | Fin Real:                   |                  |  |  |  |  |
|                                             | Fecha Detención:                                                                                                   | Causa Detención:                                     |                             |                  |  |  |  |  |
|                                             |                                                                                                    |                                                      | Aceptar Cancelar            |                  |  |  |  |  |
|                                             | Leyenda: * campos obligatorios                                                                                     |                                                      |                             |                  |  |  |  |  |
|                                             | Ave. 24 No. 408 e/                                                                                                 | 23 y 25, Vedado, Plaza de la Revolución, Ciudad de l | La Habana, Cuba.            |                  |  |  |  |  |
| Teléfonce: 335-5367<br>Copyright Desoft S.A |                                                                                                    |                                                      |                             |                  |  |  |  |  |

Figura 24: Insertar proyecto.

Solo debes completar los campos del formulario del proyecto que deseas crear y aceptar de esta forma quedará creado el proyecto.

| 🕒 .:: Gest Pro Implementació | ×                                                                                                    |                                                       |                                  | - @ ×            |  |  |  |  |
|------------------------------|----------------------------------------------------------------------------------------------------|-------------------------------------------------------|----------------------------------|------------------|--|--|--|--|
| ← → C fi ☆ ht                | ttp://localhost:5800/desoft/index.php/cnomencla                                                           | ador/cargar_modificar_proyecto                        |                                  | ► B- ₽-          |  |  |  |  |
|                              |                                                                                                    |                                                       |                                  | Ctros marcadores |  |  |  |  |
|                              | SOFT SOFTWARE<br>CESIÓN de Proyectos de Implementación<br>La Douxonce de Administra los altidad La Admini | sieten neuscioe 1 ( instac ) Calic                    |                                  |                  |  |  |  |  |
| Reportes   Nomenciadore      | s   rtoyectos   Aunimisuariocanuau   Aunim                                                                | <u>instrar usuarius</u>   (junier ) <u>sam</u>        |                                  |                  |  |  |  |  |
|                              |                                                                                                    | Modificar Proyecto                                    |                                  |                  |  |  |  |  |
|                              | Informatizar Comercio<br>Nombre: *                                                                        | Producto: versat sarasola 💌 *                         | Versión: 6.4 *                   |                  |  |  |  |  |
|                              | Tipo: Nacional 💌 *                                                                                        | 2<br># Contrato: *                                    | # Oferta: 2                      |                  |  |  |  |  |
|                              | Priorizado: SI                                                                                            | Estado: Proceso *                                     | Provincia: La Habana 🛛 💌 *       |                  |  |  |  |  |
|                              | Municipio: Güira de Melena 🔍 *                                                                            | Empresa Comercio 👻 *                                  | Cliente. Comercio Guira de N 💌 * |                  |  |  |  |  |
|                              | Inicio Estimado: 06/01/2010                                                                               | Fin Estimado:                                         | Inicio Real:                     |                  |  |  |  |  |
|                              | Fin Real:                                                                                                 | Fecha Detención:                                      | Causa Detención:                 |                  |  |  |  |  |
|                              |                                                                                                    |                                                       | Aceptar Atras                    |                  |  |  |  |  |
|                              | Leyenda: * campos obligatorios                                                                            |                                                       |                                  |                  |  |  |  |  |
|                              | Ave. 24 No. 408                                                                                           | e/ 23 y 25, Vedado, Plaza de la Revolución, Ciudad de | e La Habana, Cuba.               |                  |  |  |  |  |
|                              |                                                                                                    | Copyright Desoft S.A                                  |                                  |                  |  |  |  |  |

Figura 25: Modificar proyecto.

A esta pantalla se llega dando clic en el enlace modificar  $\checkmark$  debes completar los campos del formulario del proyecto y aceptar.

En el caso de eliminar un proyecto lo que debes hacer es dar un clic en el enlace X y para descargar el proyecto, clic en el enlace "descargar".

# Gestionar avance de proyecto

- Registrar avance de proyecto
- Listar avance de proyecto
- Modificar avance de proyecto
- Eliminar avance de proyecto
- Descargar avance de proyecto

| C .:: Gest Pro Implementadó × 🕢                                                                                                    | - 0 ×            |
|----------------------------------------------------------------------------------------------------|------------------|
| (← →) C ↑ ↑ ☆ http://ocahost.5800/desoft/index.php/cnomenclador/istar_avance_proyectos                                                                                                    | ► D- ₽-          |
|                                                                                                    | Dtros marcadores |
| Control of the soft ware deferred and the soft ware deferred and the so |                  |
| No Proyecto %Avance Dias Atraso Observaciones Mes Año                                                                                                    |                  |
| 1 Informatizar Comercio 34 0 No hubo dias de atraso este mes Enero 2010 🗸                                                                                                    |                  |
| <u>Descardar</u>                                                                                                    |                  |
| Ave. 24 No. 408 e/ 23 y 25, Vedado. Plaza de la Revolución, Cluidad de La Habana, Cuba.<br>Teléfonos: 835-6381 ó 835-6387<br>Copyright Desoft S.A                                                                                                    |                  |

Figura 26: Listado de avance de proyecto.

Luego encontraras un enlace a insertar un nuevo avance de proyecto.

| 🕒 .:: Gest Pro Implementació 🗙 🕀 |                                                                                                    |                  |
|----------------------------------|----------------------------------------------------------------------------------------------------|------------------|
| ← → C 🖬 ☆ http://loca            | lhost:5800/desoft/index.php/cnomenclador/cargar_insertar_avance                                                          | ► B- ₽-          |
|                                  |                                                                                                    | Dtros marcadores |
| Reportes   Nomencladores   Proy  | EN SOFTWARE<br>Proyectos de Implementatão<br>ectos   Administrar localidad   Administrar usuarios   (junier) Salir       |                  |
|                                  | Insertar Avance Proyecto                                                                                                 |                  |
|                                  | Provincia Seleccionar V * Municipio Seleccionar V * Empresa Seleccionar V *                                              |                  |
|                                  | Cliente: Seleccionar v * %Avance: *                                                                                      |                  |
|                                  | Mes Seleccionar 💌 * Año: * Dias Atraso: *                                                                                |                  |
|                                  | Observación:                                                                                                    |                  |
|                                  | Aceptar Cancelar                                                                                                    |                  |
|                                  | Leyenda: * campos obligatorios                                                                                           |                  |
|                                  | Ave. 24 No. 408 e/ 23 y 25, Vedado, Plaza de la Revolución, Ciudad de La Habana, Cuba.<br>Teléfonos: 835-6381 ó 835-6367 |                  |
|                                  | Copyright Desoft S.A                                                                                                    |                  |

Figura 27: Insertar avance de proyecto.

Solo debes completar los campos del formulario del avance de proyecto que deseas crear y aceptar de esta forma quedará creado el avance de proyecto.

| □ f] .r: Gest Pro Implementad6 × ⊙                                                                                       | 3   |
|----------------------------------------------------------------------------------------------------|-----|
| C ff ☆ http://ocahost:5800/desoft/index.php/cnomendador/cargar_modificar_avance_proyecto                                 | 6 - |
| 🗋 Otros marcad                                                                                                    | res |
| Reportes Nomencladores Proyectos Administrar Jocalidad Administrar usuarios (junier) Salir                               |     |
|                                                                                                    |     |
| Modificar Avance Proyecto                                                                                                |     |
| Provincia La Habana 🔍 * Municipio Güira de Melena 🔍 * Empresa Comercio 🔍 *                                               |     |
| Cliente: Comercio Guira de N 💌 * Proyecto: Informatizar Comerci 💌 * %Avance: 34 *                                        |     |
| Mes: Enero 💙 * Año: 2010 * Dias Atraso: 0 *                                                                              |     |
| Observación: No hubo dias de atraso este mes                                                                             |     |
| Aceptar Atras                                                                                                    |     |
| Leyenda: * campos obligatorios                                                                                           |     |
| Ave. 24 No. 408 e/ 23 y 25, Vedado. Plaza de la Revolución. Cludad de La Habana, Cuba.<br>Teléfonos: 835-6381 ó 835-6387 |     |

Figura 28: Modificar avance de proyecto.

A esta pantalla se llega dando clic en el enlace modificar  $\checkmark$  debes completar los campos del formulario del avance de proyecto y aceptar.

En el caso de eliminar un avance de proyecto lo que debes hacer es dar un clic en el enlace X y para descargar el avance de proyecto, clic en el enlace "descargar".

#### Gestionar usuario

- Registrar usuario
- Listar usuario
- Modificar usuario
- Eliminar usuario
- Descargar usuario

| C ::: Gest Pro Implementacó × 💿                                                                                                    | - 0 ×            |  |  |  |  |  |
|----------------------------------------------------------------------------------------------------|------------------|--|--|--|--|--|
| (← →) C ff 🏠 http://localhost:5800/desoft/index.php/cnomenclador/istar_proyecto                                                                                                    | 0- F-            |  |  |  |  |  |
|                                                                                                    | Otros marcadores |  |  |  |  |  |
| Construction of a projectors       Administrar usuarios       (junier) Safir         Reportes       Nomencladores       Projectos       Administrar localidad         Listado de Proyectos       Municipio: Todos       Empresa: Todas       Cliente: Todos       Producto: Todos         No       Nombre       Versión       #Contrato       #Oferta       Too       Producto: Todos       Producto: Todos |                  |  |  |  |  |  |
| <ul> <li>Information connectory 0.4 2 2 reactional or interest ensatisarias V A</li> <li>Descaráar</li> </ul>                                                                                                    |                  |  |  |  |  |  |
| Ave. 24 No. 408 e/ 23 y 25, Vedado, Plaza de la Revolución, Ciudad de La Habana, Cuba.<br>Teléfonos: 835-6381 ó 835-6387<br>Copyright Desoft S.A                                                                                                    |                  |  |  |  |  |  |

Figura 29: Listado de usuario.

Luego encontraras un enlace a insertar un nuevo usuario.

| 🕒 .:: Gest Pro Implementació | × +                                                                                                    |                                                      |                           | - 0 ×            |
|------------------------------|----------------------------------------------------------------------------------------------------|------------------------------------------------------|---------------------------|------------------|
| ← → C fi ☆ ht                | tp://localhost:5800/desoft/index.php/cnomenclade                                                                  | or/cargar_insertar_proyecto                          |                           | ► 🗗 - 🖋 -        |
|                              |                                                                                                    |                                                      |                           | Ctros marcadores |
| Reportes Nomencladore        | SOFT<br>NCIA EN SOFTWARE<br>Centrón de Proyectos de Inglamentación<br>Proyectos   Administrar Localidad   Adminis | <u>trar usuarios</u>   (junier ) <u>Salir</u>        |                           | ×                |
|                              |                                                                                                    | Insertar Proyecto                                    |                           |                  |
|                              | Producto Seleccionar V *                                                                                          | Versión: *                                           | Tipo: Seleccionar *       |                  |
|                              | # Contrato: *                                                                                                    | # Oferta:                                            | Priorizado: Seleccionar * |                  |
|                              | Estado: Seleccionar 👻 *                                                                                           | Provincia: Todas 🛛 👻 *                               | Municipio: Todos 💉 👻 *    |                  |
|                              | Empresa: Seleccionar 👻 *                                                                                          | Cliente: Seleccionar 👻 *                             | Inicio Estimado:          |                  |
|                              | Fin Estimado:                                                                                                    | Inicio Real:                                         | Fin Real:                 |                  |
|                              | Fecha Detención:                                                                                                  | Causa Detención:                                     |                           |                  |
|                              |                                                                                                    |                                                      | Aceptar Cancelar          |                  |
|                              |                                                                                                    | Leyenda: * campos obligatorios                       |                           |                  |
|                              | Ave. 24 No. 408 e/                                                                                                | 23 y 25, Vedado, Plaza de la Revolución, Ciudad de l | La Habana, Cuba.          |                  |
|                              |                                                                                                    | Copyright Desoft S.A                                 |                           |                  |

Figura 30: Insertar usuario.

Solo debes completar los campos del formulario del usuario que deseas crear y aceptar de esta forma quedará creado el usuario.

| 🕒 .:: Gest Pro Implementació | ×                                                                                                    |                                                                                         |                                  | - 0 ×            |
|------------------------------|----------------------------------------------------------------------------------------------------|-----------------------------------------------------------------------------------------|----------------------------------|------------------|
| ← → C fi ☆ ht                | ttp://localhost:5800/desoft/index.php/cnomencla                                                         | ador/cargar_modificar_proyecto                                                          |                                  | ► B- ₽-          |
|                              |                                                                                                    |                                                                                         |                                  | Otros marcadores |
|                              | SOCT SOFTWARE<br>CESIÓN de Proyectos de Implementación<br>se L Provencios Administrar localidad   Admin | aistrar usuarios   ( iuniar ) Salir                                                     |                                  |                  |
|                              |                                                                                                    | Modificar Proyecto                                                                      |                                  |                  |
|                              | Informatizar Comercio<br>Nombre: *                                                                      | Producto: versat sarasola 💌 *                                                           | Versión: 6.4                     |                  |
|                              | Tipo: Nacional 💌 *                                                                                      | 2<br># Contrato: *                                                                      | # Oferta: 2                      |                  |
|                              | Priorizado: SI 💉 👻 *                                                                                    | Estado: Proceso 💉 👻 *                                                                   | Provincia: La Habana 💉 *         |                  |
|                              | Município: Güira de Melena 🔍 *                                                                          | Empresa: Comercio                                                                       | Cliente: Comercio Guira de N 💌 * |                  |
|                              | Inicio Estimado: 06/01/2010                                                                             | Fin Estimado:                                                                           | Inicio Real:                     |                  |
|                              | Fin Real:                                                                                               | Fecha Detención:                                                                        | Causa Detención:                 |                  |
|                              |                                                                                                    |                                                                                         | Aceptar Atras                    |                  |
|                              |                                                                                                    | Leyenda: * campos obligatorios                                                          |                                  |                  |
|                              | Ave. 24 No. 408                                                                                         | e/ 23 y 25, Vedado, Plaza de la Revolución, Ciudad de<br>Teléfonos: 835-6381 ó 835-6367 | e La Habana, Cuba.               |                  |
|                              |                                                                                                    | Copyright Desoft S.A                                                                    |                                  |                  |

Figura 31: Modificar usuario.

A esta pantalla se llega dando clic en el enlace modificar  $\checkmark$  debes completar los campos del formulario del usuario y aceptar.

En el caso de eliminar un usuario lo que debes hacer es dar un clic en el enlace X y para descargar el usuario, clic en el enlace "descargar".

# Gestionar municipio

- Registrar municipio
- Listar municipio
- Modificar municipio
- Eliminar municipio
- Descargar municipio

| ← → C 👬 🏠 http://localhost:5800/desoft/index.php           | o/clocalidad/busc                                                                                                    | car_municipio                                                                                                    |                                                                                                    |                                                                |                                                                    |
|------------------------------------------------------------|----------------------------------------------------------------------------------------------------|----------------------------------------------------------------------------------------------------|----------------------------------------------------------------------------------------------------|----------------------------------------------------------------|--------------------------------------------------------------------|
|                                                            |                                                                                                    |                                                                                                    |                                                                                                    |                                                                |                                                                    |
|                                                            |                                                                                                    |                                                                                                    |                                                                                                    |                                                                |                                                                    |
| desoft<br>excelencia en software                           |                                                                                                    |                                                                                                    |                                                                                                    |                                                                |                                                                    |
| Poportor   Nomoncladoros   Provoctor   Administrar localid | ad Administr                                                                                                    | ar unuarion 1 / iu                                                                                                    | nior ). Salir                                                                                                    |                                                                |                                                                    |
| tepertee   Hemonomateree   Frequence   Hammiterar recarde  | aa   <u>Hammou</u>                                                                                                    |                                                                                                    | mor y <u>som</u>                                                                                                    |                                                                |                                                                    |
|                                                            |                                                                                                    |                                                                                                    |                                                                                                    |                                                                |                                                                    |
|                                                            | Listado de                                                                                                    | e Municipios                                                                                                    |                                                                                                    |                                                                |                                                                    |
|                                                            | Listado de<br>Provincia:                                                                                                    | e Municipios<br>La Habana                                                                                                    | ~                                                                                                    | Nuevo munici                                                   | ipio                                                               |
|                                                            | Listado de<br>Provincia:                                                                                                    | e Municipios<br>La Habana<br>rovincia                                                                                                    | Municipio                                                                                                    | Nuevo munici                                                   | <u>apio</u>                                                        |
|                                                            | Listado de<br>Provincia:<br>No P<br>1 Li                                                                                                    | e Municipios<br>La Habana<br>rovincia<br>a Habana                                                                                                    | Municipio<br>Alquizar                                                                                                    | Nuevo munici                                                   | <u>aidia</u><br>X                                                  |
|                                                            | Listado de<br>Provincia:<br>No Pi<br>1 Li<br>2 Li                                                                                                    | e Municipios<br>La Habana<br>rovincia<br>a Habana<br>a Habana                                                                                                 | Municipio<br>Alquizar<br>Artemisa                                                                                                | Nuevo munici                                                   | X<br>X                                                             |
|                                                            | Listado de<br>Provincia:<br>No P<br>1 La<br>2 La<br>3 La                                                                                                    | e Municipios<br>La Habana<br>rovincia<br>a Habana<br>a Habana<br>a Habana<br>a Habana                                                                         | Municipio<br>Alquizar<br>Artemisa<br>Batabanó                                                                                    | Nuevo munici                                                   | X<br>X<br>X<br>X                                                   |
|                                                            | Listado de<br>Provincia:<br>No P<br>1 La<br>2 La<br>3 La<br>4 La                                                                                                    | e Municipios<br>La Habana<br>rovincia<br>a Habana<br>a Habana<br>a Habana<br>a Habana<br>a Habana                                                             | Municipio Alquizar Artemisa Batabanó Bauta                                                                                       | Nuevo munici                                                   | X<br>X<br>X<br>X<br>X                                              |
|                                                            | Listado de<br>Provincia:<br>No Pr<br>1 La<br>2 La<br>3 La<br>4 La<br>5 La                                                                                                    | e Municipios<br>La Habana<br>rovincia<br>a Habana<br>a Habana<br>a Habana<br>a Habana<br>a Habana<br>a Habana                                                 | Municipio     Alquizar     Artemisa     Bataanó     Bauta     Bejucal                                                            | Nuevo munici                                                   | X<br>X<br>X<br>X<br>X<br>X                                         |
|                                                            | Listado de<br>Provincia:<br>No Pr<br>1 La<br>2 La<br>3 La<br>3 La<br>4 La<br>5 La<br>6 La                                                                                                    | e Municipios<br>La Habana<br>a Habana<br>a Habana<br>a Habana<br>a Habana<br>a Habana<br>a Habana<br>a Habana                                                 | Municipio<br>Alquizar<br>Artemisa<br>Batabanó<br>Bauta<br>Bejucal<br>Calmito                                                     | Nuevo munici                                                   | X<br>X<br>X<br>X<br>X<br>X<br>X                                    |
|                                                            | Listado d<br>Provincia:<br>No P<br>1 La<br>2 La<br>3 La<br>4 La<br>5 La<br>6 La<br>7 La                                                                                                    | e Municipios<br>La Habana<br>rovincia<br>a Habana<br>a Habana<br>a Habana<br>a Habana<br>a Habana<br>a Habana<br>a Habana<br>a Habana                         | V<br>Alquizar<br>Artemisa<br>Batabanó<br>Bauta<br>Bejucal<br>Caimito<br>Guanajay                                                 | Nuevo munici                                                   | X<br>X<br>X<br>X<br>X<br>X<br>X<br>X<br>X                          |
|                                                            | Listado d<br>Provincia:<br>No P1<br>1<br>2<br>4<br>4<br>5<br>1<br>6<br>1<br>2<br>1<br>3<br>1<br>2<br>1<br>3<br>1<br>2<br>1<br>3<br>1<br>2<br>1<br>3<br>1<br>3<br>1<br>1<br>1<br>1<br>1<br>1<br>1<br>1<br>1<br>1<br>1<br>1<br>1 | e Municipios<br>La Habana<br>rovincia<br>a Habana<br>a Habana<br>a Habana<br>a Habana<br>a Habana<br>a Habana<br>a Habana<br>a Habana<br>a Habana             | Municipio<br>Alquizar<br>Artemisa<br>Batabanó<br>Bauta<br>Bejucal<br>Caimito<br>Guanajay<br>Güines                               | Nuevo munici<br>V<br>V<br>V<br>V<br>V<br>V                     | X<br>X<br>X<br>X<br>X<br>X<br>X<br>X<br>X<br>X<br>X<br>X           |
|                                                            | Listado de<br>Provincia:<br>1 Lia<br>2 Lia<br>3 Lia<br>4 Lia<br>5 Lia<br>6 Lia<br>7 Lia<br>8 Lia<br>9 Lia                                                                                                    | e Municipios<br>La Habana<br>rovincia<br>a Habana<br>a Habana<br>a Habana<br>a Habana<br>a Habana<br>a Habana<br>a Habana<br>a Habana                         | Municipio<br>Alquizar<br>Artemisa<br>Batabanó<br>Bauta<br>Bejucal<br>Calmito<br>Guanajay<br>Güines<br>Güira de Idelena           | Nuevo munici<br>V<br>V<br>V<br>V<br>V<br>V<br>V<br>V<br>V<br>V | X<br>X<br>X<br>X<br>X<br>X<br>X<br>X<br>X<br>X<br>X<br>X           |
|                                                            | Listado de<br>Provincia:<br>1 Li<br>2 Li<br>3 Li<br>4 Li<br>5 Li<br>6 Li<br>7 Li<br>8 Li<br>9 Li<br>10 Li                                                                                                    | e Municipios<br>La Habana<br>rovincia<br>a Habana<br>a Habana<br>a Habana<br>a Habana<br>a Habana<br>a Habana<br>a Habana<br>a Habana<br>a Habana<br>a Habana | Municipio<br>Alquizar<br>Artemisa<br>Batabanó<br>Batuta<br>Bejucal<br>Caimito<br>Guanajay<br>Güines<br>Güira de Melena<br>Januco | Nuevo munici<br>V<br>V<br>V<br>V<br>V<br>V<br>V<br>V<br>V<br>V | X<br>X<br>X<br>X<br>X<br>X<br>X<br>X<br>X<br>X<br>X<br>X<br>X<br>X |

Figura 32: Listado de municipio.

Luego encontraras un enlace a insertar un nuevo municipio.

| 🕒 .:: Gest Pro Implementació 🗙 🔶                                                                           |                                                                                        |                               |
|----------------------------------------------------------------------------------------------------|----------------------------------------------------------------------------------------|-------------------------------|
| ← → C f ☆ http://localhost:5800/desoft/index.php/clocalidad/car                                            | gar_insertar_municipio                                                                 | <ul> <li>D- &amp;-</li> </ul> |
|                                                                                                    |                                                                                        | 🗀 Otros marcadores            |
| Cestón de Projectos de Implementación<br>Reportes Nomencladores Proyectos (Administrar localidad (Administ | <u>rar usuarios</u>   (junier) <u>Salir</u>                                            |                               |
|                                                                                                    | Insertar Municipio                                                                     |                               |
|                                                                                                    | Provincia: La Habana 💉 👻                                                               |                               |
|                                                                                                    | Municipio: *                                                                           |                               |
|                                                                                                    | Aceptar Cancelar                                                                       |                               |
|                                                                                                    | Leyenda: * campos obligatorios                                                         |                               |
| Ave. 24 No. 408 e/2                                                                                        | 23 y 25, Vedado, Plaza de la Revolución, Ciudad de L<br>Teléfonos: 835-6381 ó 835-6367 | a Habana, Cuba.               |
|                                                                                                    | Copyright Desoft S.A                                                                   |                               |

Figura 33: Insertar municipio.

Solo debes completar los campos del formulario del municipio que deseas crear y aceptar de esta forma quedará creado el municipio.

| 🕒 .:: Gest Pro Implementació 🗙 🕀                                                                                                    |                                                                                           | <u>– a ×</u>     |
|----------------------------------------------------------------------------------------------------|-------------------------------------------------------------------------------------------|------------------|
| ← → C ft ☆ http://localhost:5800/desoft/index.php/clocalidad/c                                                                                                    | cargar_modificar_municipio                                                                | D* #*            |
|                                                                                                    |                                                                                           | Otros marcadores |
| COLORADA DE LA COLORADA DE LA COLORA | istrar usuarios   (junier) Salir                                                          |                  |
|                                                                                                    |                                                                                           |                  |
|                                                                                                    | Modificar Municipio                                                                       |                  |
|                                                                                                    | Provincia: La Habana 💉 *                                                                  |                  |
|                                                                                                    | Municipio: Batabanó *                                                                     |                  |
|                                                                                                    | Aceptar Atras                                                                             |                  |
|                                                                                                    | Leyenda: * campos obligatorios                                                            |                  |
| Ave. 24 No. 408 6                                                                                                    | e/ 23 y 25, Vedado, Plaza de la Revolución, Ciudad de L<br>Teléfonos: 835-6381 ó 835-6367 | a Habana, Cuba.  |
|                                                                                                    | Copyright Desoft S.A                                                                      |                  |

Figura 34: Modificar municipio.

A esta pantalla se llega dando clic en el enlace modificar  $\checkmark$  debes completar los campos del formulario del municipio y aceptar.

En el caso de eliminar un municipio lo que debes hacer es dar un clic en el enlace X y para descargar el municipio, clic en el enlace "descargar".

## Descargar reporte de implementación

Es tan simple como elegir la fecha de la cual quieres descargar el reporte y hacer clic en el botón.

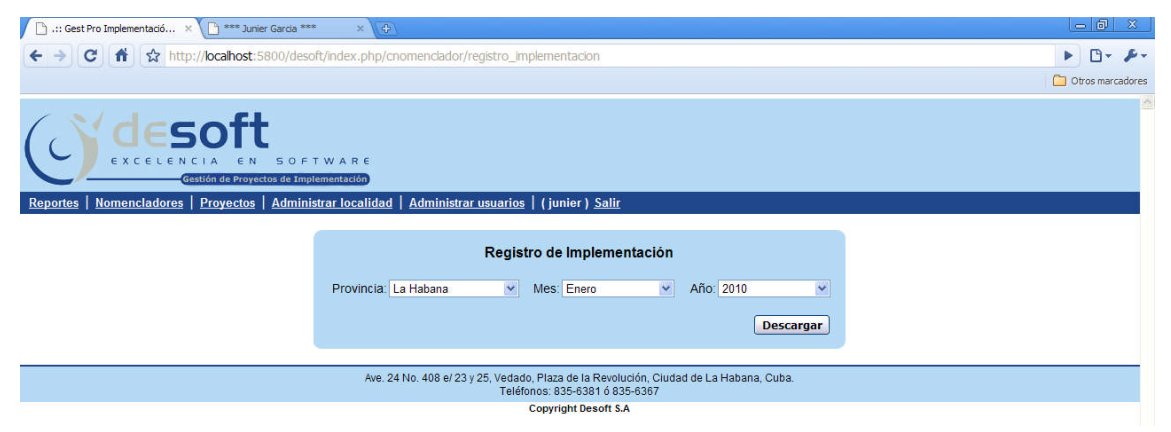

Figura 35: Reporte de registro de implementación.

## Descargar reporte de seguimiento

Es tan simple como elegir la fecha de la cual quieres descargar el reporte y hacer clic en el botón.

| 🗅 .:: Gest Pro Implementació × 🗋 **** Junier Garcia *** 🛛 🗢                                                              | 0 X          |
|----------------------------------------------------------------------------------------------------|--------------|
| ( ↔ → C ff ☆ http://ocalhost:5800/desoft/index.php/cnomenclador/seguimiento_proyectos                                    | 3- 8-        |
| Dirac                                                                                                    | a marcadores |
| Reportes   Proyectos   Administrar Jocalidad   Administrar usuarios   (junier ) Salir                                    |              |
| Seguimiento de Proyectos                                                                                                 |              |
| Provincia: La Habana 💌 Mes: Enero 👻 Año. 2010 💌                                                                          |              |
| Descargar                                                                                                    |              |
| Ave. 24 No. 408 e/ 23 y 25, Vedado, Plaza de la Revolución, Ciudad de La Habana, Cuba.<br>Teléfonos: 835-6381 ó 835-6367 |              |
| Copyright Desoft S.A                                                                                                    |              |

Figura 36: Reporte de seguimiento de proyecto.

## Instalación del sistema

# Software

Si usted desea instalar nuestro sistema en su empresa necesitará para el servidor:

- Servidor web (recomendamos Apache versión 2.2).
- Soporte PHP (versión 5).
- Sistema gestor de base de datos PostgreSQL (versión 8.3)

Y para las computadoras de los usuarios solo se requiere de un navegador (Firefox, Google Chrome, Opera o Internet Explorer) para visualizar las páginas Web.

## Hardware

- Requerimientos mínimos para la conexión en el cliente: 64MB de RAM.
- Requerimientos mínimos para el servidor de BD: 128MB de RAM 2 GB de HD.
- Requerimientos mínimos servidor Web: 128Mb de RAM 2 GB de HD.